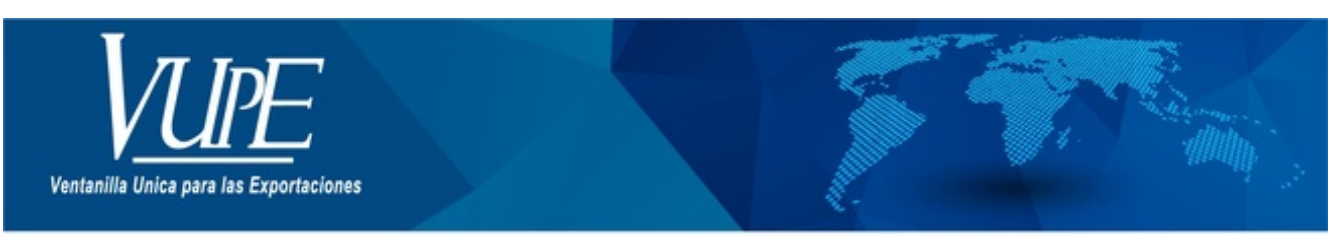

CÓDIGO : VUPE-GD-RE-I-007

VERSIÓN: 001

## ANULACIÓN DE DOCUMENTOS DE EXPORTACIÓN

## **1. DESCRIPCIÓN**

A continuación, se muestran los pasos para anulación de un Documento elaborado en SEADEX (Deprex y/o FAUCA).

#### PASO 1

Ingresar **seadexweb.export.com.gt** y diríjase a la opción ANULACIÓN DE DOCUMENTOS y elija la correspondiente al tipo de documento que desea anular.

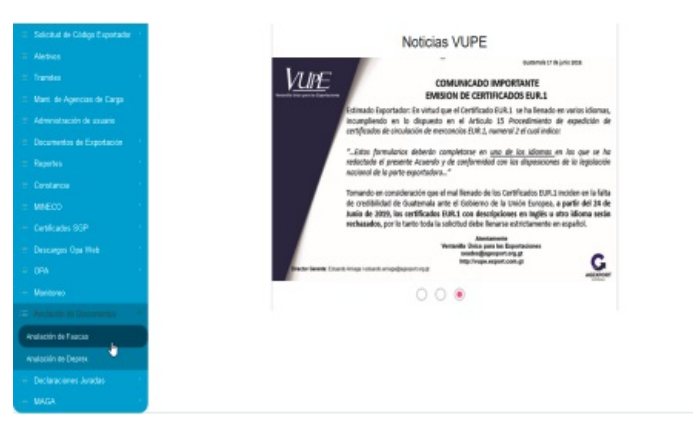

#### PASO 2

Complete los datos que le solicita la ventana emergente según sea el documento que haya elegido y posterior a ello presione BUSCAR para ubicar el documento que requiere.

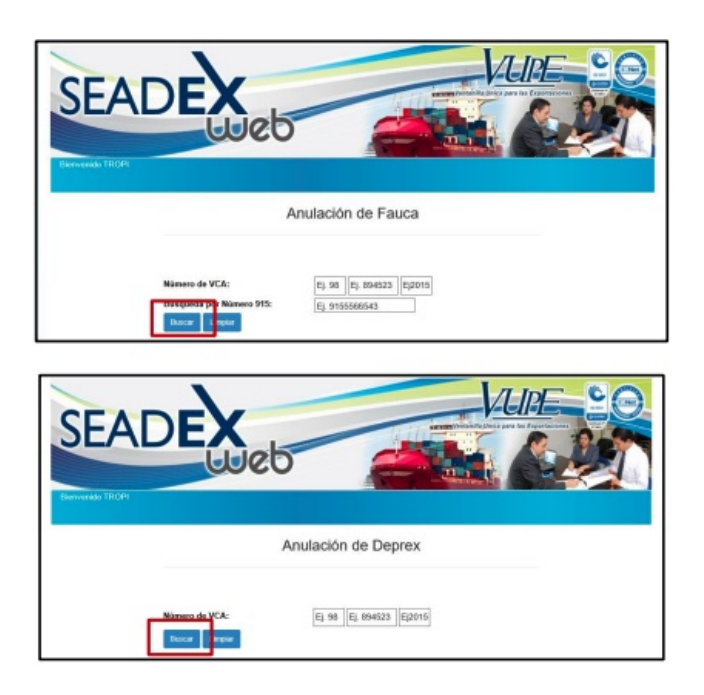

#### PASO 3

Una vez elegido el documento, presione la X para proseguir con la anulación.

|           |                                            |                  |         | Anulaci      | ión de F | auca      |               |
|-----------|--------------------------------------------|------------------|---------|--------------|----------|-----------|---------------|
|           | Número de VCA:<br>Busqueda por Número 915: |                  |         | 98           | 204885   | 2018      |               |
|           | VCA                                        | Limpia<br>Existe | Detaile | Visia Previa | Angler   | S. Avance | Closevaciones |
| Documento |                                            |                  |         |              |          |           |               |

### PASO 4

Por último, se desplegará la pantalla para que ingrese la razón de la anulación del documento y requerirá que confirme su solicitud, pinchando ACEPTO para finalizar la misma.

| Términos y Con                         | diciones de Anulación                                             | ×   |
|----------------------------------------|-------------------------------------------------------------------|-----|
| Estimado Sr. Expor<br>de la anulacion. | tador, se le informa que al aceptar los terminos se hace responsa | ble |
| Razón:                                 | Rezón por la cuel anula el FAUCA                                  |     |
|                                        | Ace                                                               | pto |

| ELABORÓ                | REVISÓ                                            | APROBÓ                                                                                                    |  |
|------------------------|---------------------------------------------------|----------------------------------------------------------------------------------------------------|--|
| Macedonio Lopez Noj    | Estuardo Arriaga<br>GERENTE DE SEADEX Y REGIMENES | Manuel Andreu<br>ANALISTA DEL SISTEMA DE GESTIÓN INTEGRADO Y OTRAS<br>PLATAFORMAS DE ESTRATEGIA ORGANIZACIONAL |  |
| SISTEMA DE GESTIÓN INT | FECHA DE VIGENCIA: 2022-05-23                     |                                                                                                    |  |

# HACEMOS DE GUATEMALA UN PAÍS EXPORTADOR

Paola Salguero @ 2022-07-28, 16:13:50